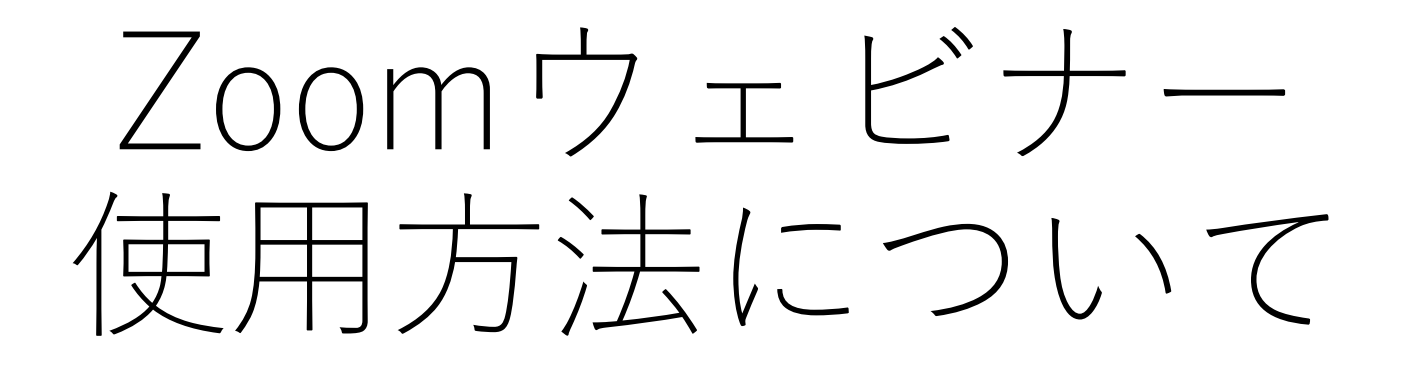

### 練馬区立牧野記念庭園

## 事前に準備するもの

準備するもの
①インターネット環境
②パソコン(推奨) or スマートフォン or タブレット
③Zoomアプリ(無料)をダウンロードし、サインアップ(アカウント登録)しておくとスムーズです

カメラ、マイクは使わないので必要ありません インストールする方は、3ページへ インストールしない方は、5ページへ

# Zoomのインストール方法 (パソコンの場合)

Zoomダウンロード用URL <u>https://zoom.us/ja/download</u>
①上記にアクセスし「Zoom デスクトップ クライアント」の ダウンロードボタンをクリックし、ダウンロードする

②ダウンロードされたファイルをダブルクリックし、Zoomの アプリのインストールが始まる

③サインイン画面が表示されたら、インストールが完了です

Zoomのインストール方法 (スマートフォン と タブレットの場合)

①App store もしくはGoogle Play から、「Zoom」を検索します。

②「ZOOM Cloud Meetings」という名称のアプリをダウンロード する

③事前に「ZOOM Cloud Meetings」アプリを起動し、「サイン アップ」(アカウント登録)しておく

④当日「サインイン」をしておく

\* 原連要量 こんにちは。 うんまん1割性の舞台装 にご登録しげがき、ありがとうございます。このウェビナーに ろいての情報は以下で産店できます。

#### 日本まん」前指の舞台ま

| 日件    | 2003年6月04日 1155 大陸、札場、他1 |
|-------|--------------------------|
| フポナーの | 12.0 O.M F Ca            |

1523-4 main (95

能加上

Collocktii ングー(Ics) ピ Yahooカレンダー

宣評情報の編集または全部のキャンセルを行うには、<u>これら</u>を外与うしてくため、全部は2020年9月24日 18:35よりも称すあればキャンセルできます。

ご質問すこちらにご連絡状態書 > informationの(invaking) ありがとうございます!

#### 、のたちピナーの参加方法

・ ゴンビュータ、Mac. IPad. またごよ Android デバイスから参加できます

シュンナーに使

上記のボタンが機能しない場合は、このリンクをプラウザに限り付けていださい。

このフェビナーの安全性を推得する公告があるため、このリングは公に共有しないでください。

### ≠ **2 2** -1.000 Tee.2008

Copyright ROVER Zoom Proce Communitions, Inc.

2008: USIC/212.1. 15 Airweiter Blot Ban Jean, CA 00111 参加の方法

登録の際に届いたメール の「ウェビナーに参加」 をクリック

ここをクリックすると参加できます

このURLをクリック、もしくは、 コピーしてアドレスバーにペースト することもできます

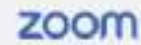

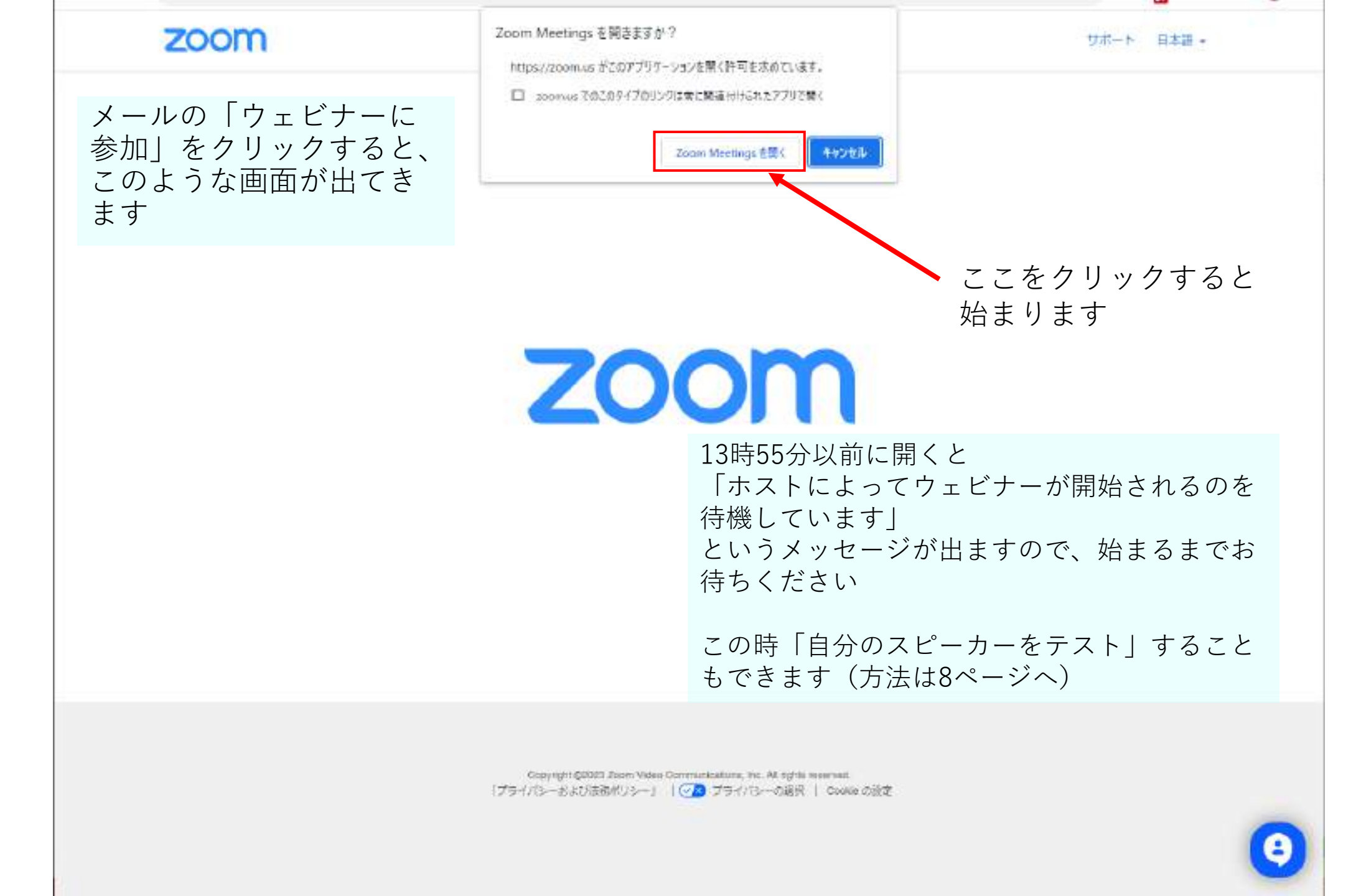

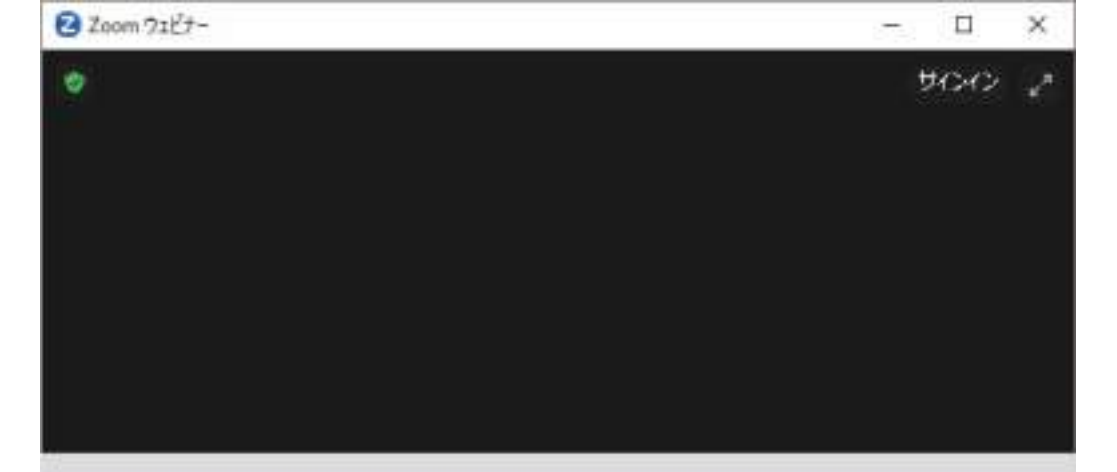

### この画面に演者が写ります

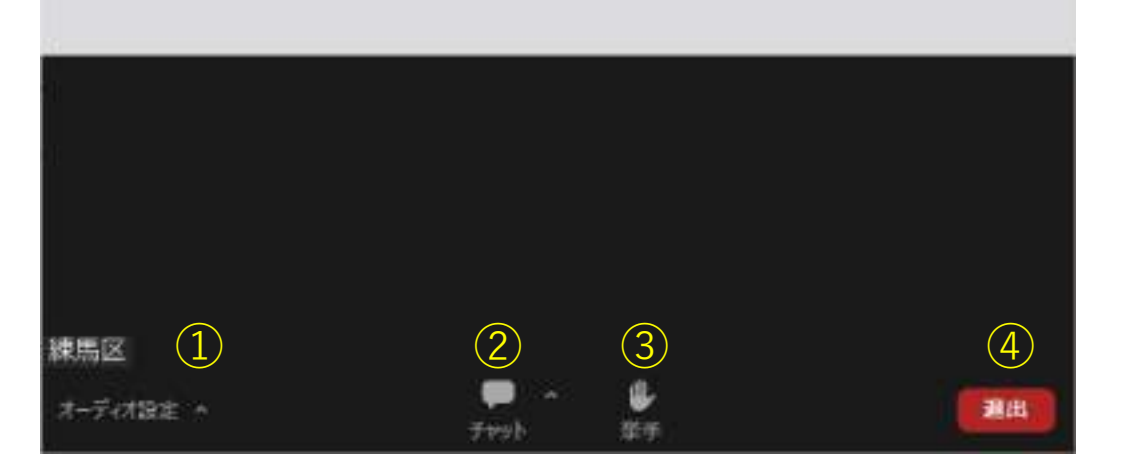

Zoom画面について (パソコンの場合)

①オーディオ設定は音が聞こえない時に調整してください(調整方法は次のページをご覧ください)

## ②チャット、③挙手は使えません

④退出をクリックするとZoomを終えること ができます

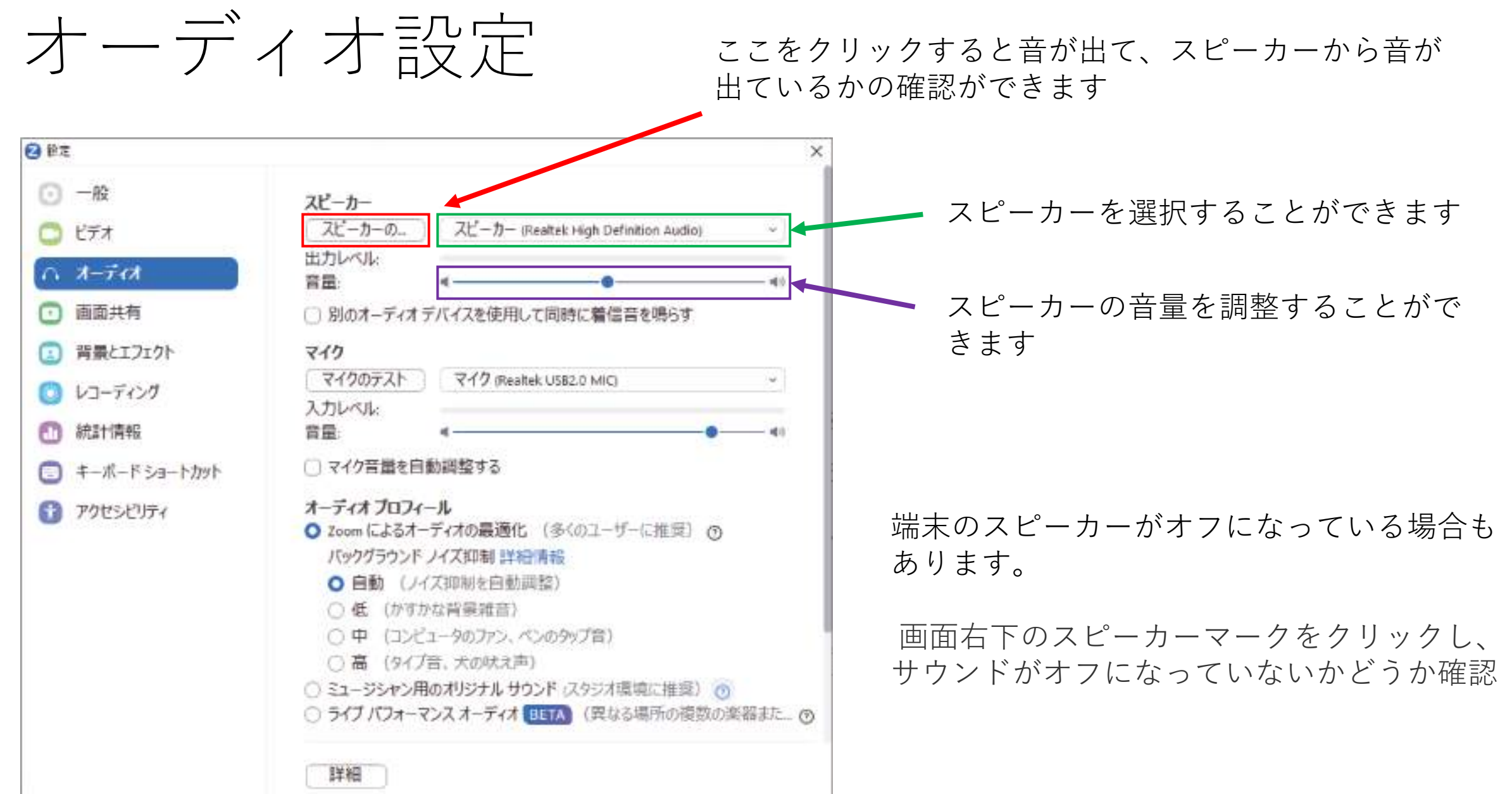

画面をタップす ると右のような 画面になる

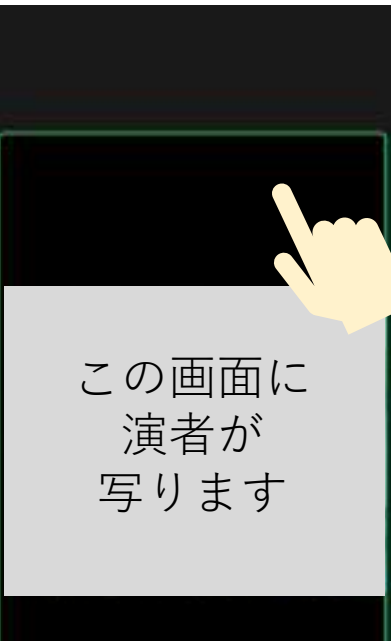

8.412

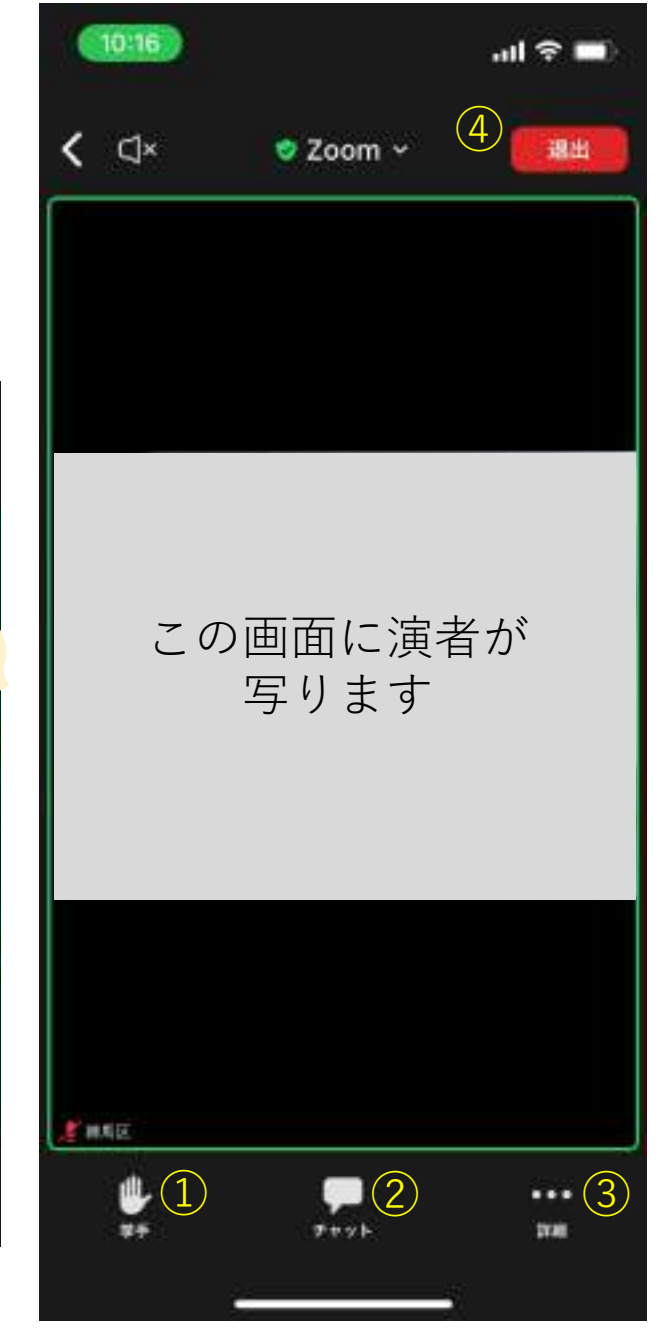

Zoom画面について (スマートフォン・タブレットの場合)

①挙手、②チャットは使えません

③詳細で、オーディオを切断することができますが、切断すると音が聞こえなくなります

④退出をタップするとZoomを終えることが できます

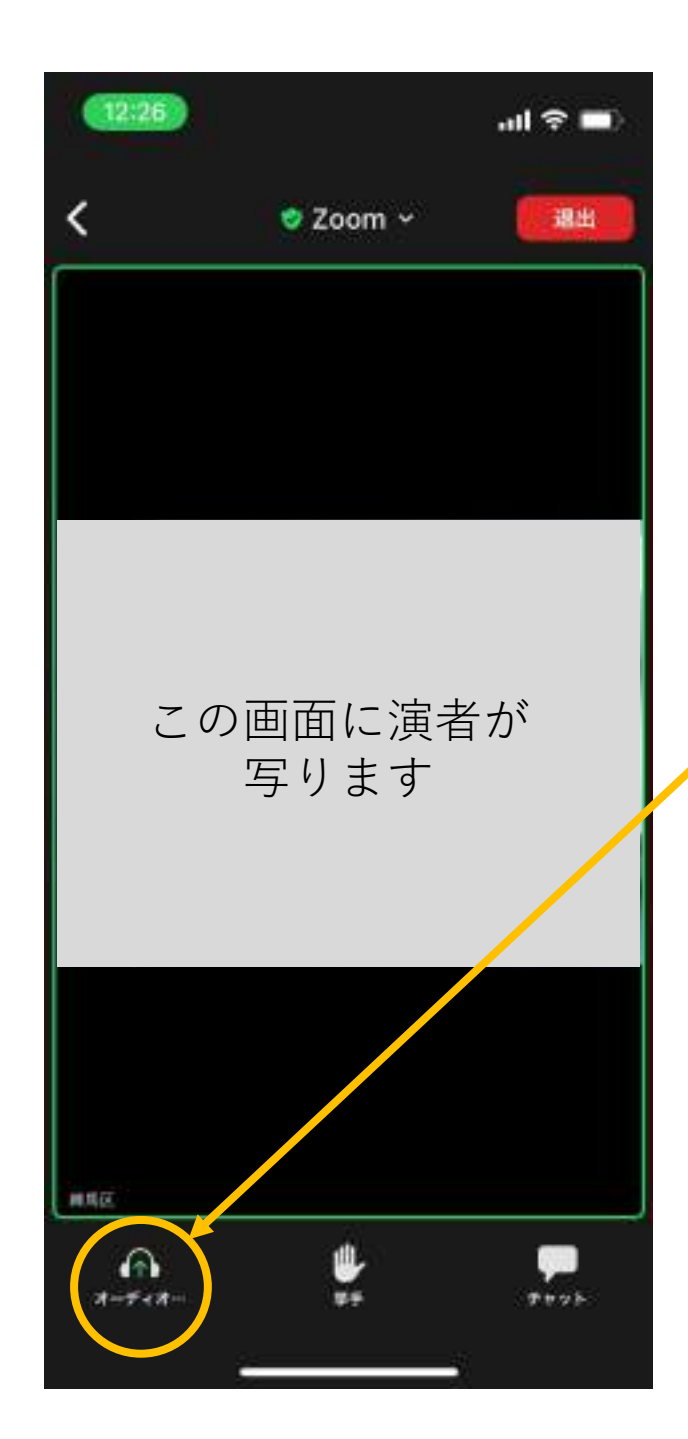

# 音が聞こえない場合には

ここをタップし、オーディオの種類を選ぶ

端末のスピーカーがオフになっている場合もあります。

端末の側面にある 着信 / サイレントスイッチがオフになっていないか どうか確認